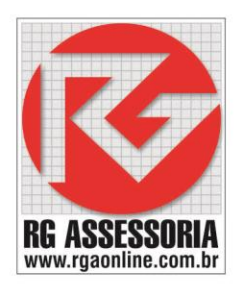

## Instalação do Simulador SSCNC

Localize o arquivo de setup do SSCNC

O ícone é como o seguinte (só muda o número da versão):

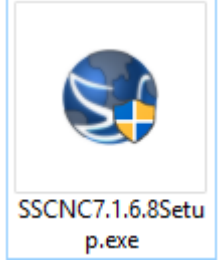

Clique com o botão direito em cima do icone, e em seguinda clique em executar com o administrador.

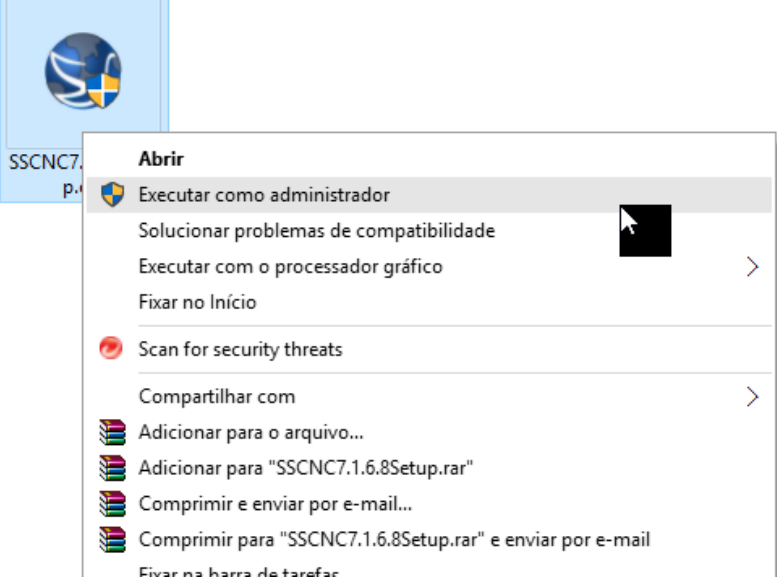

Vai aparecer uma janela pedindo para confirmar.

Clique em SIM.

Depois aparece a seguinte janela.

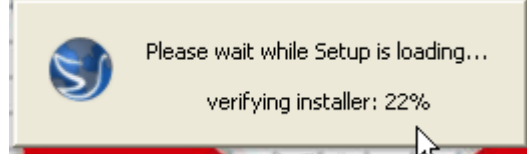

Aguarde ele carregar o instalador.

Depois de verificar o instalador vai aparecer a seguinte janela.

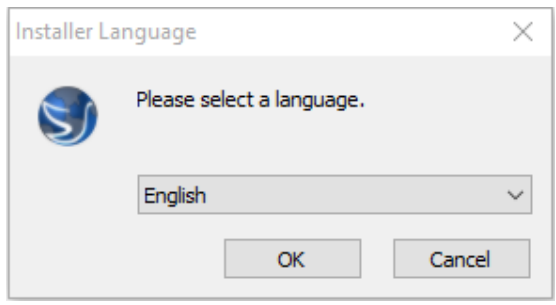

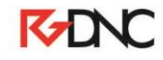

Rua: Alexandre Herculano, 120 | Térreo - Sala F02 | Vila Monteiro | Piracicaba | SP | CEP: 13418-445 | Fone: (19) 3302-0419

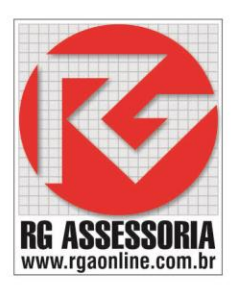

## A instalação deve ser feita em inglês. Clique em **OK.**

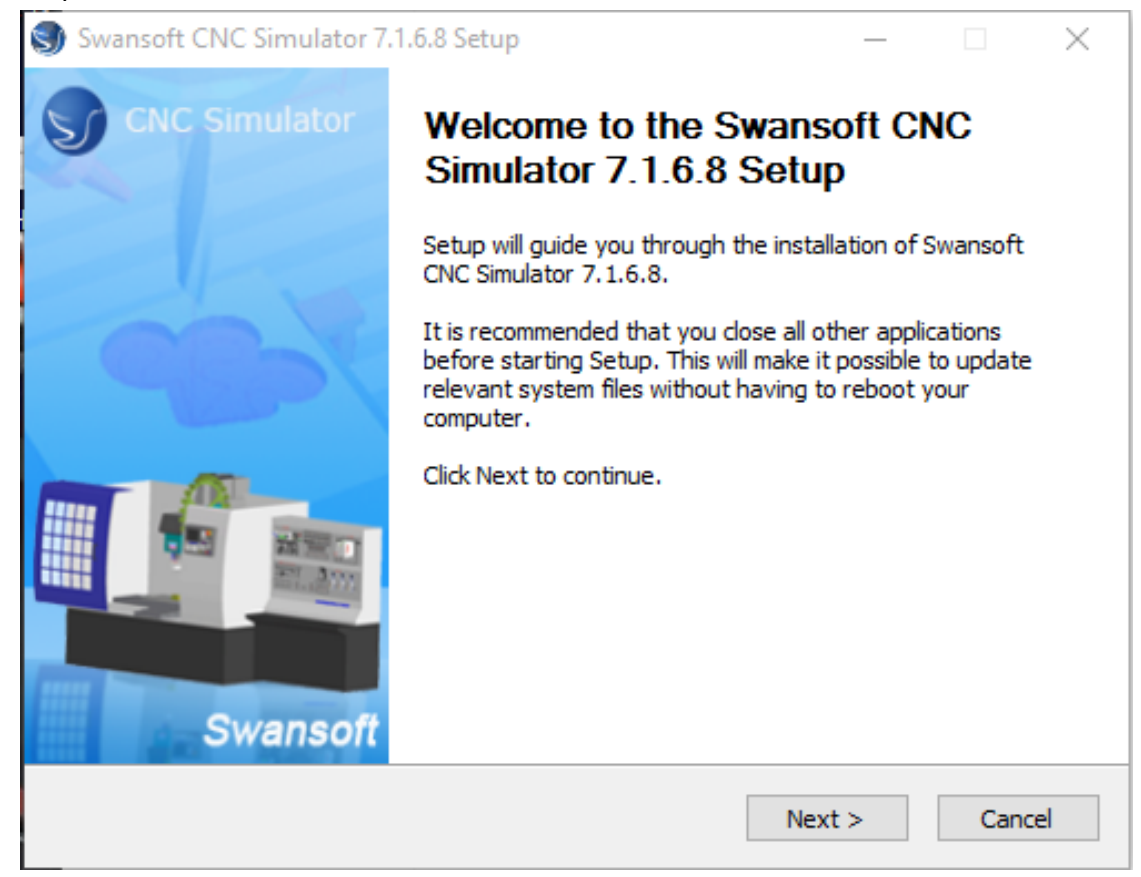

## Clique em Next.

| Swansoft CNC Simulator 7.1.6.8 Setup —                                                                                                    |          |  |  |  |  |  |
|----------------------------------------------------------------------------------------------------|----------|--|--|--|--|--|
| License Agreement<br>Please review the license terms before installing Swansoft CNC Simulator 7.1.6.8.                                                                                                    | 5        |  |  |  |  |  |
| Press Page Down to see the rest of the agreement.                                                                                                    |          |  |  |  |  |  |
| Swansoft NC Simulator V7.x<br>Software License Agreement                                                                                                    | ^        |  |  |  |  |  |
| IMPORTANT - READ CAREFULLY:                                                                                                    |          |  |  |  |  |  |
| BY USING THE SOFTWARE, YOU AGREE TO BE BOUND BY THE TERMS OF THIS<br>AGREEMENT. IF YOU DO NOT AGREE TO THE TERMS OF THIS AGREEMENT, DO NO<br>INSTALL AND/OR USE THIS SOFTWARE. USER'S USE OF THIS SOFTWARE IS<br>CONDITIONED UPON COMPLIANCE BY USER WITH THE TERMS OF THIS AGREEMEN | ит.      |  |  |  |  |  |
| Software Product License                                                                                                    | <b>~</b> |  |  |  |  |  |
| If you accept the terms of the agreement, dick I Agree to continue. You must accept the agreement to install Swansoft CNC Simulator 7.1.6.8.                                                                                                    |          |  |  |  |  |  |
| Swansoft NC Simulator                                                                                                    |          |  |  |  |  |  |
| < Back I Agree                                                                                                    | Cancel   |  |  |  |  |  |
| K-DNC                                                                                                    |          |  |  |  |  |  |

Rua: Alexandre Herculano, 120 | Térreo - Sala F02 | Vila Monteiro | Piracicaba | SP | CEP: 13418-445 | Fone: (19) 3302-0419

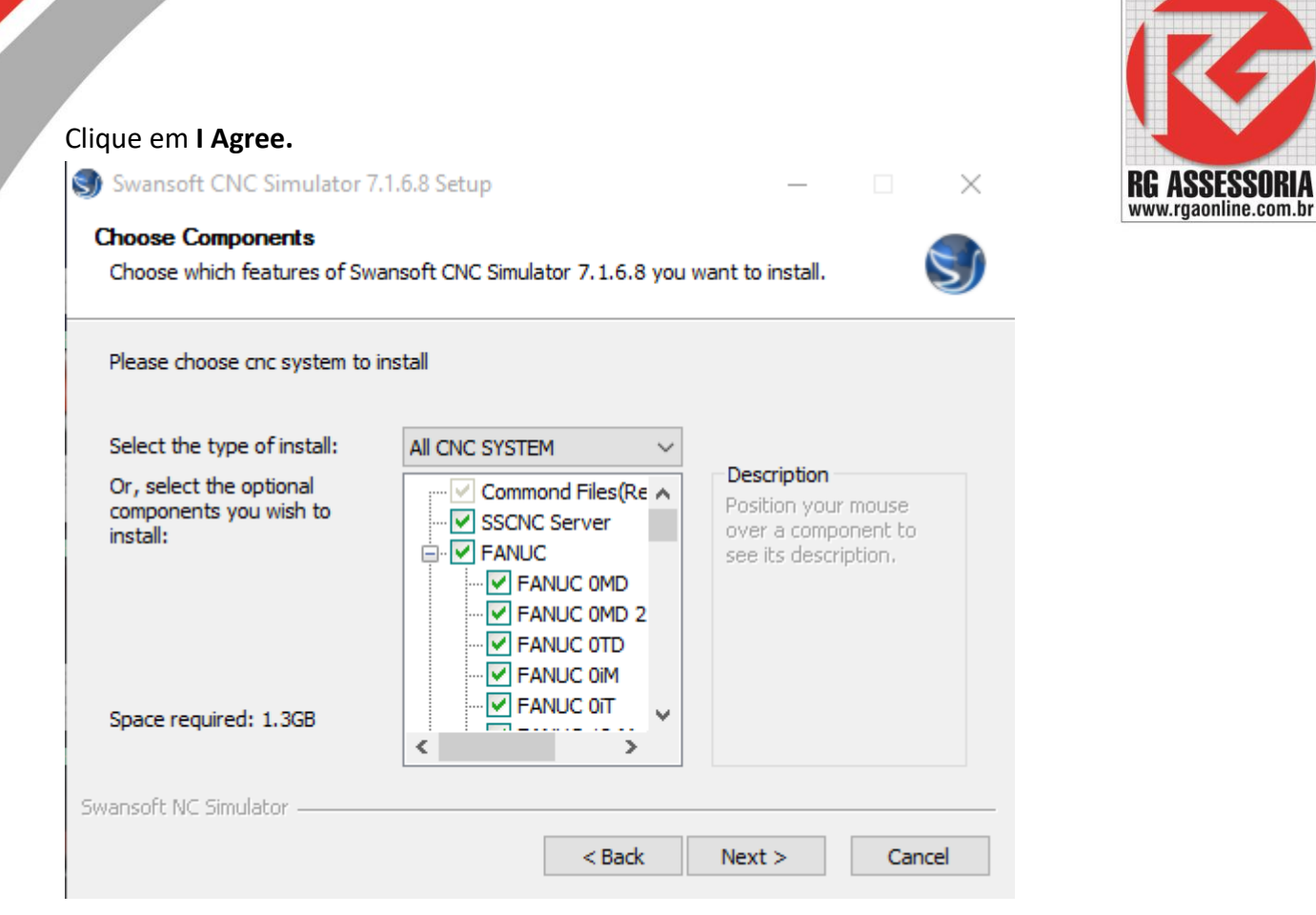

## Clique em Next.

| 🕥 Swansoft CNC Simulator 7.1.6.8 Setup                                                                                                    | _                   |        | ×        |  |  |  |
|----------------------------------------------------------------------------------------------------|---------------------|--------|----------|--|--|--|
| <b>Choose Install Location</b><br>Choose the folder in which to install Swansoft CNC Simulator 7.1.6.8.                                                  |                     |        | <b>S</b> |  |  |  |
| Setup will install Swansoft CNC Simulator 7.1.6.8 in the following folder.<br>different folder, dick Browse and select another folder. Click Next to con | To instal<br>tinue. | l in a |          |  |  |  |
| Destination Folder C:\Nanjing Swansoft\SSCNC                                                                                                    | Brow                | /se    |          |  |  |  |
| Space required: 1.3GB<br>Space available: 258.2GB<br>Swansoft NC Simulator                                                                               |                     |        |          |  |  |  |

Clique em Next.

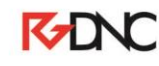

| Set u  | up shortcuts                                                                                                  | 0113     |           |      |     |
|--------|----------------------------------------------------------------------------------------------------|----------|-----------|------|-----|
| C      | Check the options you want to select and uncheck the option<br>elect.Click Install to start the installation: | ns you d | lon't wan | t to |     |
| P      | lease check                                                                                                   |          |           |      |     |
| 6      | ☑ On my desktop                                                                                               |          |           |      |     |
| 6      | 🗹 In my Start Menu Programs folder                                                                            |          |           |      |     |
| 6      | 🗹 In my Quick Launch bar                                                                                      |          |           |      |     |
|        |                                                                                                    |          |           |      |     |
|        |                                                                                                    |          |           |      |     |
|        |                                                                                                    |          |           |      |     |
| _      |                                                                                                    |          |           |      |     |
| Swanso | ort NC Simulator                                                                                              | Inst     | tall      | Can  | rel |

Clique em Install.

Aguarde a instalação.

| Swansoft CNC Simulator 7.1.6.8 Setup |        | _      |        |
|--------------------------------------|--------|--------|--------|
|                                      |        |        | 5      |
| Extract: sscnc.exe 93%               |        |        |        |
| d 0.1                                |        |        |        |
| Show Details                         |        |        |        |
|                                      |        |        |        |
|                                      |        |        |        |
|                                      |        |        |        |
|                                      |        |        |        |
| Swansoft NC Simulator                |        |        |        |
|                                      | < Back | Next > | Cancel |

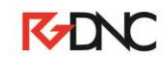

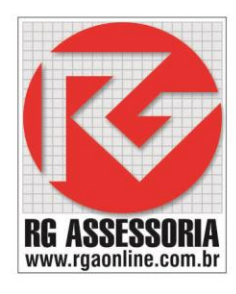

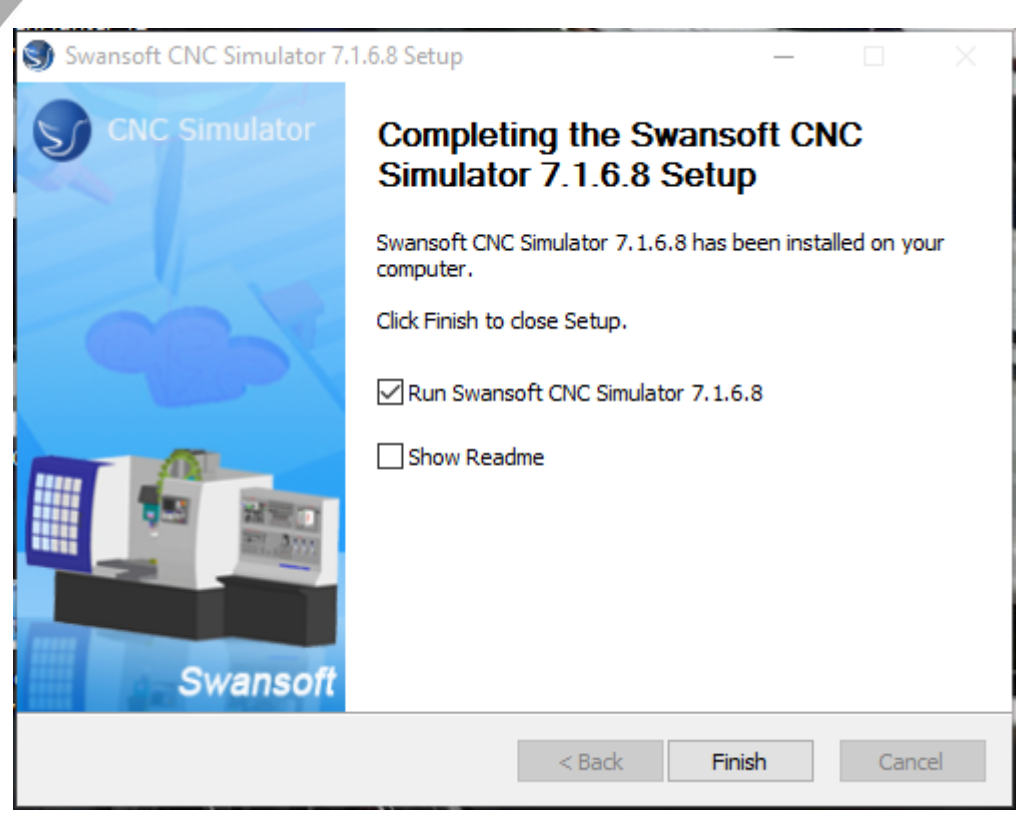

RG ASSESSURIA www.rgaonline.com.br

Desabilite a caixa **Show Readme.** E clique em **Finish.** 

Vai abrir a janela do programa.

| Swansoft ( | CNC Simulation                                              | -         |         | ×     |
|------------|-------------------------------------------------------------|-----------|---------|-------|
| Portuguese | Swa                                                         | anSoft NO | Simulat | tion) |
| Individual | Sistema CNC                                                 |           |         | _     |
| Rede       | FANUC OT                                                    |           | <u></u> | -     |
|            | <ul> <li>Licença Hardlo</li> <li>Licença Autoria</li> </ul> | ck        |         |       |
|            |                                                             | açao      |         |       |
|            |                                                             |           | Inic    | iar   |

O software esta instalado.

Se já tiver o hardlock, siga o procedimento de liberação de hardlock para poder liberar sua licença.

Qualquer dúvida estou à disposição: felipe@rgaonline.com.br

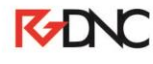

Rua: Alexandre Herculano, 120 | Térreo - Sala F02 | Vila Monteiro | Piracicaba | SP | CEP: 13418-445 | Fone: (19) 3302-0419